Para poder firmar archivos PDF desde la plataforma de Agesic es necesario ingresar a la URL:

https://firma.agesic.gub.uy/

Una vez en la página, vamos a seleccionar el archivo PDF guardado en nuestra PC tal como indica la figura:

| <> Portada - Plataforma de e-firma 🗙 🕀 |                                                                                                    | - ø ×     |
|----------------------------------------|----------------------------------------------------------------------------------------------------|-----------|
| ← → C ☆ i https://firma.agesic.gub.uy  |                                                                                                    | ☆ ⊗   ≛ : |
|                                        | Uruguay.gub.uy   Plataforma de e-firma                                                                                                    |           |
|                                        | Firma electrónica<br>Anteis de seta plateforma podrás formar y nello<br>citorando ta Coldale de Montada decisiónes y un techo<br>de tegolas: |           |
|                                        | Seleccionà el documento a firmar                                                                                                    |           |
|                                        | Seleccionar archivo Ningún archivo seleccionado Firmar documento                                                                             |           |
|                                        | Corroborà si firmaste correctamente el documento                                                                                             |           |
|                                        | Seleccenar archivo Ningún archivo seleccionado<br>Fecha a validar: 00/11/2018                                                                |           |

Así se debería mostrar si el archivo fue cargado correctamente:

| O Portada - Plataforma de e-firma × + |                                                                                                    | - 0' ×    |
|---------------------------------------|----------------------------------------------------------------------------------------------------|-----------|
| ← → C ☆ @ https://firma.agesic.gub.uy |                                                                                                    | 🖈 🕲   🛎 🗄 |
|                                       | Uruguay.gub.uy   Plataforma de e-firma                                                                                                    | Â         |
|                                       | Firma electrónica<br>Marcia de algeladoran porticis frans y valar<br>de la pelazo<br>te pelazo<br>te pelazo |           |
|                                       | Seleccionà el documento a firmar                                                                                                    |           |
|                                       | Selecconar archivo<br>Frimar documento<br>Firmar documento<br>La imagen mostro que el anchiva en<br>ester caso. Postabilma gal está cogado<br>correctamente y listo para ser firmado.                                                                                                    |           |
|                                       | Corroborà si firmaste correctamente el documento                                                                                                    |           |
|                                       | Seleccionar archivo Ningún archivo seleccionado Fecha a valida: 00/11/2018                                                                                                    |           |

Aquí se muestra una vista previa del contenido del archivo cargado después de comprobar que la información es correcta, le damos a "Firmar"

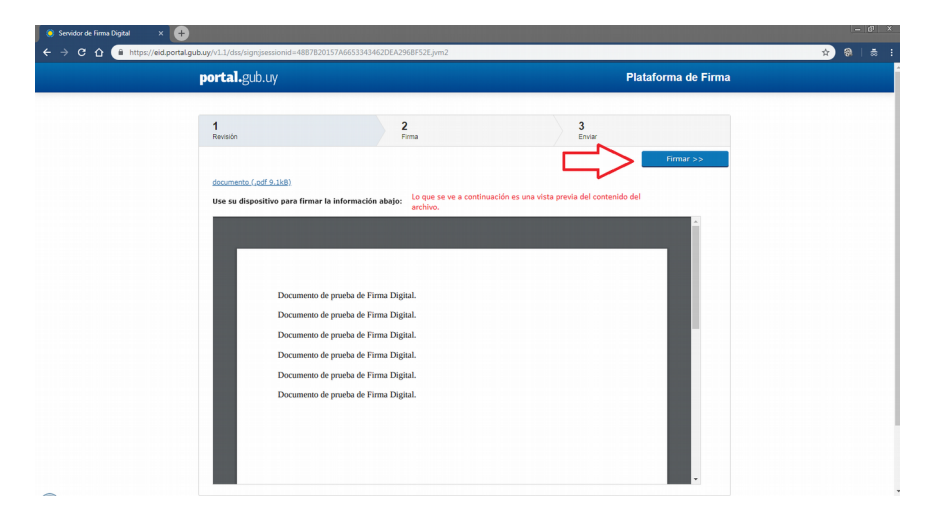

Los pasos siguientes son para la instalación del controlador del lector USB, esto se realiza únicamente al firmar el primer archivo, luego ya queda instalado.

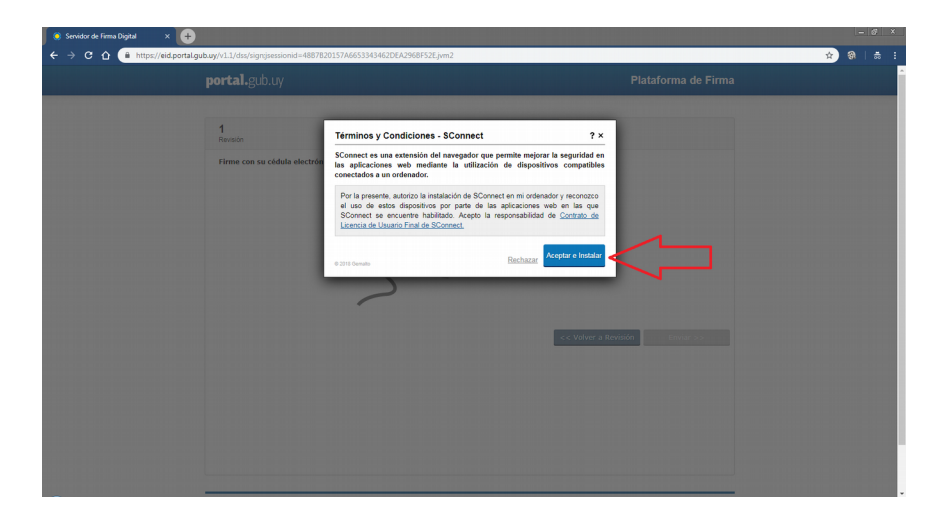

Se continúa con la instalación del controlador, la siguiente imagen corresponde a Google Chrome, pero funciona en otros navegadores y los pasos a seguir son iguales a los detallados aquí:

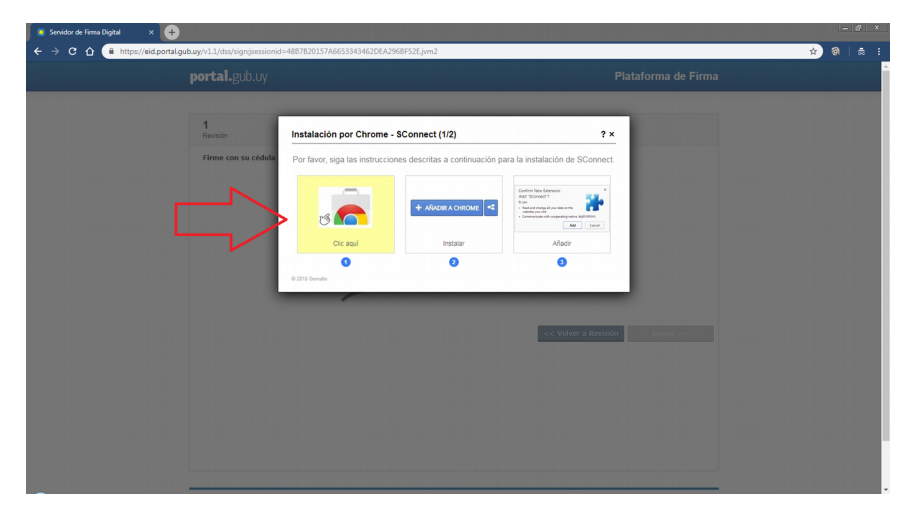

## Aquí agregamos el complemento a nuestro navegador:

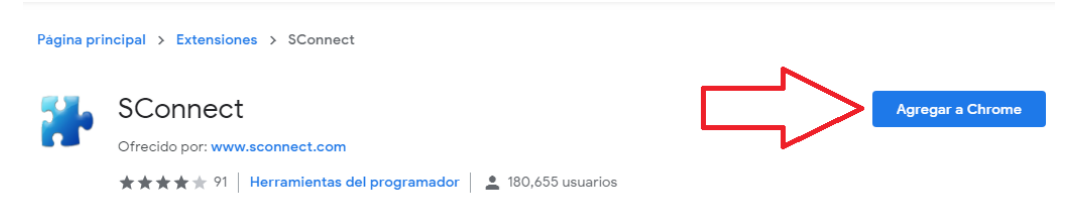

En este punto hay que ejecutar el archivo que se descarga, según indica la flecha:

| · → C ☆ 🔒 https://eid.portal                                                                                                    |                                                                                |                                                                                                    |                          |
|----------------------------------------------------------------------------------------------------|--------------------------------------------------------------------------------|----------------------------------------------------------------------------------------------------|--------------------------|
|                                                                                                    | portal.gub.uy                                                                  |                                                                                                    |                          |
|                                                                                                    |                                                                                |                                                                                                    |                          |
|                                                                                                    | 1<br>Revisión                                                                  | Instalación por Chrome - SConnect (2/2)                                                                                                    | ? ×                      |
|                                                                                                    | Firme con su cédula                                                            | Por favor, siga las instrucciones descritas a continuación para la instalación de SConn                                                                                                    | ect.                     |
|                                                                                                    |                                                                                | (rigas No Security Marcing                                                                                                    |                          |
|                                                                                                    |                                                                                | sconnect-host-v <u>v</u> <u>v</u> <u>v</u> exe -<br>247/247 KB, 0 secs left                                                                                                    |                          |
|                                                                                                    |                                                                                | The Colored Device and even                                                                                                    |                          |
|                                                                                                    |                                                                                | Ejecutar Instalar Finalizado                                                                                                    |                          |
|                                                                                                    |                                                                                | @ 2018 Gernalio                                                                                                    |                          |
|                                                                                                    |                                                                                |                                                                                                    |                          |
|                                                                                                    |                                                                                | << Volver a Rev                                                                                                    | isión Enviar >>          |
|                                                                                                    |                                                                                |                                                                                                    |                          |
|                                                                                                    |                                                                                |                                                                                                    |                          |
|                                                                                                    |                                                                                |                                                                                                    |                          |
|                                                                                                    |                                                                                |                                                                                                    |                          |
| ecutar el instalador de SConnect                                                                                                    |                                                                                |                                                                                                    |                          |
|                                                                                                    | instala automát                                                                |                                                                                                    |                          |
|                                                                                                    |                                                                                |                                                                                                    |                          |
| Servidor de Firma Digital                                                                                                    |                                                                                |                                                                                                    |                          |
| sconnect host v2exe ∧<br>Servidor de Firma Digital ×<br>→ C û û https://eid.portal.                                                                                                    | gubuy/v1.1/dss/sign#                                                           |                                                                                                    | Diskoforma da Pirma      |
| Servidor de Firma Digital × ↓<br>→ C û îi https://eid.portal.                                                                                                    | gubuy/v1.1/dss/sign#<br>portal.gub.uy                                          |                                                                                                    | Plataforma de Firma      |
| Servidor de Fiensa Dipital × ↔                                                                                                    | gub.uy/v11/dss/sign#<br>portal.gub.uy                                          |                                                                                                    | Plataforma de Firma      |
| senidor de Fiens Digital × ↔                                                                                                    | gubuy//1.1/ds:/sign#<br>portal.gub.uy                                          | Instalación par Channa Frannas (212)                                                                                                    | Plataforma de Firma      |
| Servidor de Fiena Digital × ↔                                                                                                    | gubuy/1.1/dec/kign#<br>portal.gub.uy<br>1<br>Revision                          | Instalación por Chrome - SConnect (2/2)                                                                                                    | Plataforma de Firma      |
| Servidor de Finna Digital X 💓                                                                                                    | gubuy/\1.1/ds:/dign#<br>portal.gub.uy<br>1<br>Revision<br>Firme con su cédelo  | Instalación por Chrome - SConnect (2/2) 3<br>Por favor, siga las instrucciones descritas a continuación para la instalación de SConne                                                                                                    | Plataforma de Firma<br>× |
| sevidor de Fina Digital ×<br>→ C û â https://eid.portal                                                                                                    | gubuy/v11/das/dign#<br>portal.gub.uy<br>1<br>Revisión<br>Firme con su cédulo   | Instalación por Chrome - \$Connect (2/2)                                                                                                    | Plataforma de Firma      |
| Servidor de Finna Digital ×<br>→ C                                                                                                    | gubuy/v11/dss/dgn#<br>portal.gub.uy<br>1<br>Revisión<br>Firme con su cèdulo    | Instalación por Chrome - SConnect (2/2)                                                                                                    | Plataforma de Firma      |
| Servidor de Finna Digital X<br>→ C ① ① ⑥ http://eid.portal                                                                                                    | gubuy/til/dss/sign#<br>portal.gub.uy<br>1<br>Reven<br>Firme con su cédula      | Instalación por Chrome - SConnect (2/2)                                                                                                    | Plataforma de Firma      |
| Servidor de Fiens Digital × ↔                                                                                                    | gubuy/v1.1/ds:/iign#<br>portal.gub.uy<br>1<br>Revision<br>Firme con su cédulr. | Instalación por Chrome - SConnect (2/2) 3<br>Por favor, siga las instrucciones descritas a continuación para la instalación de SConne<br>Advetencia de seguidad de Abir archio<br>Desa opecadar este archio?<br>Desa opecadar este archio?<br>Desa opecadar este archio?<br>Terre : entanta for entanta (2 por entanta)<br>Terre : entanta for entanta (2 por entanta)<br>Terre : entanta for entanta (2 por entanta)                                                                                                    | Plataforma de Firma      |
| Servidor de Ferma Digital ×                                                                                                    | gubuy/s1.1/dss/sign#<br>portal.gub.uy<br>1<br>Revisio<br>Firme con su cédulo   | Instalación por Chrome - SConnect (2/2) 2<br>Por favor, siga las instrucciones descritas a continuación para la instalación de SConne<br>Mortencia de segurida de Abir archio<br>Stores gociar este activo?<br>Dese gociar este activo?<br>Est<br>Stores tendo<br>Tor: seguida<br>Tor: seguida<br>Tor: segui | Plataforma de Firma      |
| Servidor de Firma Digital X 💽                                                                                                    | gubuy/v11/dst/lign#<br>portal.gub.uy<br>1<br>Revisión<br>Firme con su cédulo   | Instalación por Chrome - SConnect (2/2) 2<br>Por favor, siga las instrucciones descritas a continuación para la instalación de SConne<br>Advertencia de teguridad de Abrie archito<br>Desea ejecular este archito?<br>Desea ejecular este archito?<br>Desea ejecular este archito?<br>Desea ejecular este archito?<br>Desea ejecular este archito?<br>Desea ejecular este archito?<br>Desea ejecular este archito?<br>Desea ejecular este archito?<br>Desea ejecular este archito?<br>Desea ejecular este archito?<br>Desea ejecular este archito?<br>Desea ejecular este archito?<br>Desea ejecular esta archito?<br>Desea ejecular esta archito?<br>Desea esta archito?<br>Desea ejecular esta archito?<br>Desea ejecular esta archito?<br>Desea ejecular esta archito?<br>Desea esta archito?<br>Desea ejecular esta archito?<br>Desea ejecular esta archito?<br>Desea ejecular esta archito?<br>Desea ejecular esta archito?<br>Desea ejecular esta archito?<br>Desea ejecular esta archito?<br>Desea ejecular esta archito?<br>Desea ejecular esta archito?<br>Desea                                                                    | Plataforma de Firma      |
| Servidor de Fama Digital ×<br>→ C û û https://eid.portal                                                                                                    | gubuy/v11/dss/dign#<br>portal.gub.uy<br>1<br>Revisión<br>Firme con su cèdulo   | Instalación por Chrome - SConnect (2/2)                                                                                                    | Plataforma de Firma      |
| <ul> <li>Soviéto de Fima Dipal</li> <li>x ↓</li> <li>x ↓</li></ul> | gubuy/v11/dsy/dgn#<br>portal.gub.uy<br>1<br>Revisión<br>Firme con su cédul:    | Instalación por Chrome - SConnect (2/2)                                                                                                    | Plataforma de Firma      |
| <ul> <li>Soviétor de Finna Digital</li> <li>X</li> <li>X</li> <li>C</li> <li>A</li> <li>http://eid.portal</li> </ul>                                                                                                    | gubuy/1.1/de:/ign#<br>portal.gub.uy<br>Revison<br>Firme con su cédula          | Instalación por Chrome - SConnect (2/2) 2<br>Por favor, siga las instrucciones descritas a continuación para la instalación de SConne<br>Verse ejocat acativos<br>Verse ejocat acativos<br>Verse ejocata acativos<br>Verse ejocata acativos<br>Verse ejo                                                                                                    | Plataforma de Firma      |
| Servidor de Ferma Digital × ↔                                                                                                    | gubuy/s1.1/dss/sign#<br>portal.gub.uy<br>1<br>Revision<br>Firme con su cédulo  | Instalación por Chrome - SConnect (2/2)<br>Por favor, siga las instrucciones descritas a confinuación para la instalación de SConne<br>Advertencia de seguridad de Abir erchio<br>Dese spociale este activo?<br>Dese spociale este activo?                                                                                                    | Plataforma de Firma      |
| Servidor de Fiema Digital X ↔                                                                                                    | gubuy/\1.1/ds:/iign#<br>portal.gub.uy<br>1<br>Revision<br>Firme con su cédulo  | Instalación por Chrome - SConnect (2/2)<br>Por favor, siga las instrucciones descritas a confinuación para la instalación de SConne<br>Artereteria de tagaridad de Johr archivo<br>Mereteria de tagaridad de Johr archivo<br>Mereteria de tagaridad de Johr ar                                                                                                    | Plataforma de Firma      |

Una vez finalizada la instalación del complemento, ya está todo listo para firmar el documento:

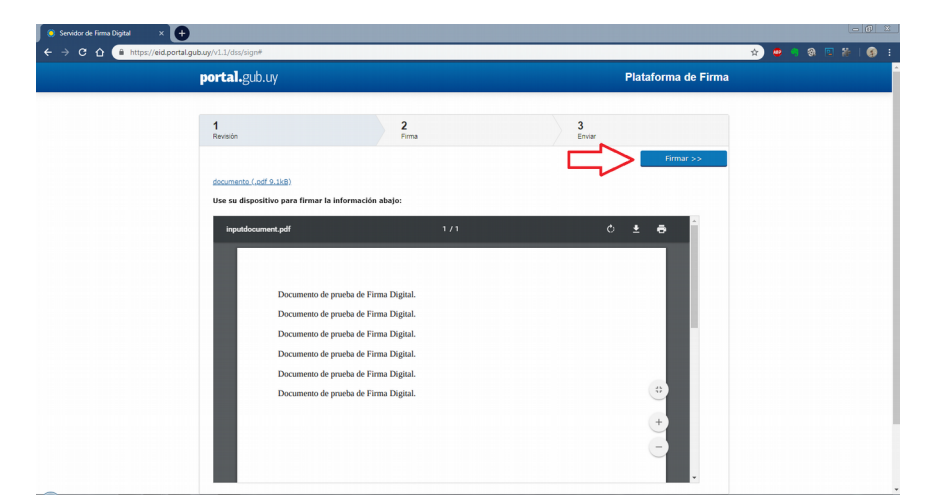

Por último, se le va a solicitar el PIN de su Cédula de Identidad:

| <b>1</b><br>Revisión            | 2<br>Firma                       | 3<br>Enviar                                                                              |
|---------------------------------|----------------------------------|------------------------------------------------------------------------------------------|
| Firme con su cédula electrónica |                                  |                                                                                          |
|                                 | Por favor coloque su contraseña. |                                                                                          |
|                                 | PIN                              | Ingresar el PIN de su Cédula de Identidad,<br>luego darle "Firmar" y por último "Enviar" |
|                                 | Firmar                           |                                                                                          |
|                                 |                                  | << Volver a Revisión Enviar >>                                                           |
|                                 |                                  |                                                                                          |
|                                 |                                  |                                                                                          |
|                                 |                                  |                                                                                          |
|                                 |                                  |                                                                                          |
|                                 |                                  |                                                                                          |

Cuando se le da "Enviar" se genera el archivo PDF firmado digitalmente.

Importante:

los pasos de la instalación del complemento, se realizan por única vez, debido a que el complemento queda instalado.